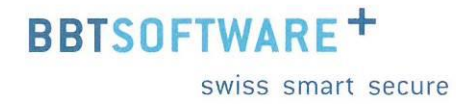

# Handbuch Sunet*plus* Grafische Auswertungen

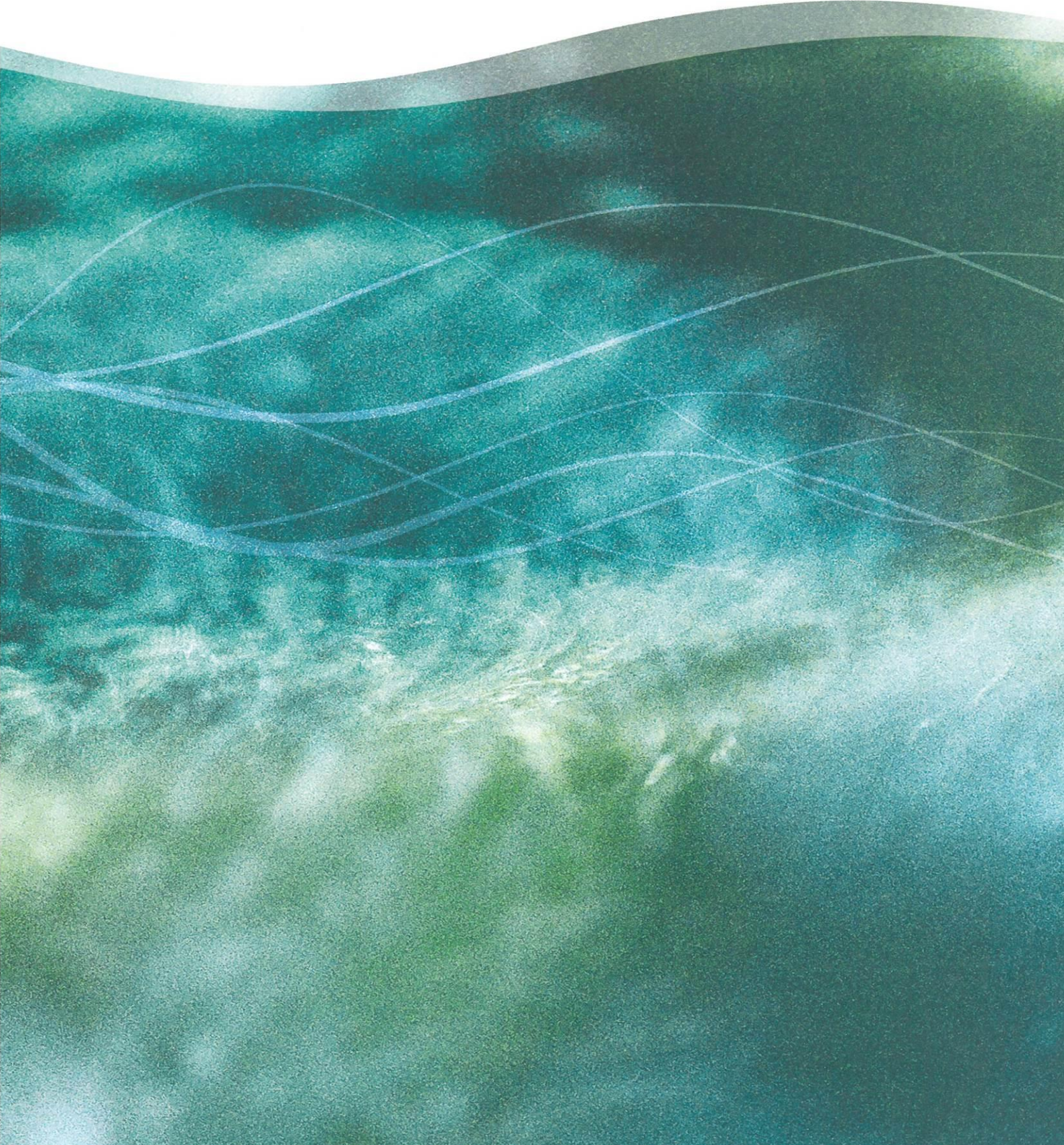

## Auswertungen auf Betriebsebene

### Inhaltsverzeichnis

| 1. | Allgen | neines                                     | 3  |
|----|--------|--------------------------------------------|----|
|    | 1.1.   | Konfiguration und Zugriffsberechtigung     | 3  |
|    | 1.2.   | Datenselektion                             | 5  |
|    | 1.2.1. | Allgemein                                  | 5  |
|    | 1.2.2. | Selektionskriterien                        | 5  |
|    | 1.3.   | Anwendung                                  | 9  |
| 2. | Standa | ard Auswertungen                           | 13 |
|    | 2.1.   | Ereignisdaten                              | 13 |
|    | 2.1.1. | Anzahl Ereignisse                          | 13 |
|    | 2.1.2. | Beginn Arbeitsausfall nach Wochentagen     | 15 |
|    | 2.1.3. | Ereignisse pro 1000 Vollbeschäftigte       | 17 |
|    | 2.1.4. | Unfallart                                  | 19 |
|    | 2.1.5. | Verletzungsart nach Hauptverletzungen      | 21 |
|    | 2.2.   | Absenzdaten                                | 23 |
|    | 2.2.1. | Ausfalltage Absolut                        | 23 |
|    | 2.2.2. | Ausfalltage pro Ereignis                   | 25 |
|    | 2.2.3. | Ausfallzeit Betätigung zum Unfallzeitpunkt | 27 |
|    | 2.2.4. | Ausfallzeit pro Körperteil                 | 29 |
|    | 2.2.5. | Ausfallzeit pro Vollbeschäftigten          | 31 |
|    | 2.2.6. | Unfallgeschehen im Mehrjahresvergleich     | 33 |
|    | 2.3.   | Listen                                     | 35 |
|    | 2.3.1. | Ereignisse – Übersichtsliste               | 35 |
| 3. | Meine  | Auswertungen / Betriebsweite Auswertungen  | 36 |

### 1. Allgemeines

### 1.1. Konfiguration und Zugriffsberechtigung

Damit die Auswertungen genutzt werden können ist unter Betrieb, im Register Konfiguration die Komponente "Auswertungen verwenden" zu aktivieren.

| Sunetplus Policen Master 2032 - Demobetr           | rieb AG (Sunetplus)                                 |
|----------------------------------------------------|-----------------------------------------------------|
| Datei Bearbeiten Senden Drucken                    | Daten Optionen Fenster ?                            |
| 👃 Person                                           | Betrieb: Demobetrieb AG (Sunetplus)*                |
| 🚖 Meldung                                          | Speichern Speichern                                 |
| 🐁 Absenzen                                         | 🐗 Betriebsdaten 🦠 Konfiguration 🌯 Einstellungen     |
| 🤞 Betrieb                                          | Betriebsstruktur                                    |
| Sontaktpersonen verwalten<br>Internehmen verwalten | V Betriebsstruktur verwenden                        |
| Betrieb: Demobetrieb AG (Sunetpl                   | Komponenten                                         |
| - % Konfiguration                                  | Statistiken verwenden                               |
| - 📏 Einstellungen                                  | Auswertungen verwenden                              |
| - IIII Zahlungsadresse                             | Erweitertes Absenzenmanagement verwenden            |
| Betriebsstruktur                                   | ☑ Link Sammlung verwenden                           |
|                                                    | V Kontrollstatus verwenden                          |
|                                                    | Soll ein Kontrollstatus automatisch erzeugt werden? |
|                                                    | Ja, Meldungsstatus 'Offen'                          |
|                                                    | Einzelimport                                        |
|                                                    | Personaldaten                                       |
|                                                    | Schadendaten                                        |
|                                                    | Erweiterte Unfallangaben / Branchen                 |
|                                                    | Erweiterte Unfallangaben BU verwenden               |
|                                                    | · · ·                                               |
|                                                    | Sruaitarta Unfallannakan NRU verwandan              |
|                                                    |                                                     |
|                                                    | Reidung                                             |
|                                                    | Betriebliches Sicherheitssystem verwenden           |
|                                                    |                                                     |

Der Aufruf der Auswertungen erfolgt über die Komponente Auswertungen links in der Navigation. Klicken sie auf "Auswertungen starten" um die Daten zu laden.

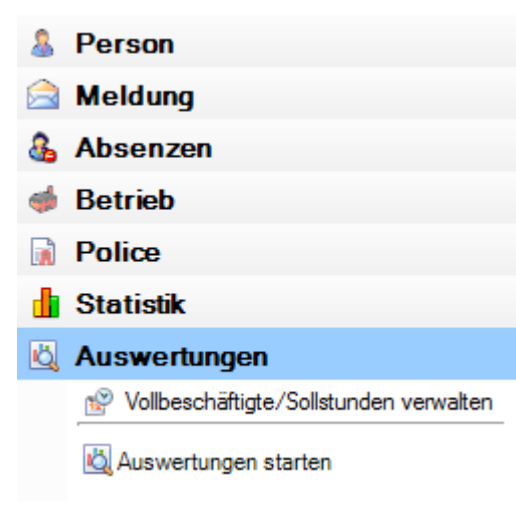

Der Zugriff für das Erstellen von Auswertungen kann für die einzelnen Benutzer über das Berechtigungssystem von Sunet*plus* geregelt werden.

Der Benutzer benötigt für die Nutzung der Auswertungen das Recht "Auswertungen". Es ist zu beachten, dass die Benutzer uneingeschränkten Zugriff auf die Auswertungsdaten erhalten.

| &  | Person                                                                | Berechtigungsprofil                                                                                                    |  |
|----|-----------------------------------------------------------------------|----------------------------------------------------------------------------------------------------|--|
|    | Meldung                                                               | Speichern Stabbrechen Neu Köschen                                                                                                    |  |
| 8  | Absenzen                                                              | Berechtigungsprofil Benutzergruppen                                                                                                    |  |
|    | <ul> <li>Q Absenzen suchen</li> <li>≫ Neue Absenz erfassen</li> </ul> | Erstellung: UGAdministrator-23.12.2009<br>Mutation: UGAdministrator-23.12.2009                                                                                                    |  |
|    |                                                                       | Gūltigab 01.01.2014 ▼ bis ▼                                                                                                    |  |
|    |                                                                       | Bezeichnung Deutsch Alle Rechte (Betrieb)                                                                                                    |  |
|    |                                                                       | Bezeichnung Französisch Tous droits (entreprise)                                                                                                    |  |
|    |                                                                       | Bezeichnung Italienisch Tutti autorizzazioni (azienda)                                                                                                    |  |
|    |                                                                       | Bezeichnung Englisch All rights (company)                                                                                                    |  |
|    |                                                                       | Berechtigungen                                                                                                    |  |
|    |                                                                       | Speichern 🕼 Abbrechen Neu 🌋 Löschen Berechtigungen zum Berechtigungsprofil; Alle Rechte (Betrieb)                                                                                                    |  |
|    |                                                                       |                                                                                                    |  |
|    |                                                                       | Person lesen und schreiben                                                                                                    |  |
|    |                                                                       | Betrieb lesen                                                                                                    |  |
|    |                                                                       | Betrieb lesen und schreiben 🗸 -                                                                                                    |  |
|    |                                                                       | Security verwaiten                                                                                                    |  |
|    |                                                                       | Passwort ändem                                                                                                    |  |
|    |                                                                       | Policen lesen 🔹 -                                                                                                    |  |
|    |                                                                       | Police lesen und schreiben 🔹 -                                                                                                    |  |
|    |                                                                       | Meldung lesen 🗸 -                                                                                                    |  |
|    |                                                                       | Meldung lesen und schreiben 🗸 -                                                                                                    |  |
|    |                                                                       | Meldung senden 🗸 -                                                                                                    |  |
|    |                                                                       | Absenz lesen 🗸 🗸                                                                                                    |  |
|    |                                                                       | Absenz lesen und schreiben 🔹 -                                                                                                    |  |
|    |                                                                       | Betriebsstruktur lesen 🗸 -                                                                                                    |  |
|    |                                                                       | Betriebstruktur lesen und schreiben 🗸 -                                                                                                    |  |
|    |                                                                       | Statistiken V                                                                                                    |  |
|    |                                                                       | Persondaten importieren V - V                                                                                                    |  |
|    |                                                                       | Persondaten exportieren V - V                                                                                                    |  |
|    |                                                                       | Meidung importaren                                                                                                    |  |
|    |                                                                       | Schnitzseien Komguneren                                                                                                    |  |
|    |                                                                       | Sustemmeldung lesen                                                                                                    |  |
| -  | Betrieb                                                               | Systemmeldung lesen und schreihen                                                                                                    |  |
|    | Palias                                                                | Massenmutation durchführen                                                                                                    |  |
|    | Police                                                                | Kritische Situation lesen                                                                                                    |  |
|    | Statistik                                                             | beechgungen  Estellurg: USAdministrator-23.12.2009 Mattion: USAdministrator-23.12.2009 Mattion: USAdministrator-23.12.2009 Bezeichnung Fanzössch: Tou dots Greepstee)  Bezeichnung Fanzössch: Tou dots Greepstee)  Bezeichnung Italienich: Tuti audotzzaoni (azenda)  Bezeichnung Italienich: Tuti audotzzaoni (azenda)  Pesensteen und schreben  Police Itesen und schreben  Police Itesen und schreben  Pesensteen Impoliteren  Schrittellen konfigureren  Schrittellen konfigure |  |
| Ľ, | Auswertungen                                                          | Auswertungen                                                                                                    |  |
|    | Arbeitsplatz                                                          |                                                                                                    |  |

### 1.2. Datenselektion

#### 1.2.1. Allgemein

Nach dem Klick auf Auswertungen starten zeigt. Im unteren Bereich werden Ihnen ganz kurz die Kriterien beschrieben (z.B. Ereignisse welche für die Auswertung berücksichtigt werden sollen). Mit den Selektionskriterien definieren Sie den Datenbereich, welcher als Basis für Ihre Auswertungen geladen werden soll.

| Selektionskriterien für Datenauswahl 🛛 🕂                      |                              |  |  |  |  |
|---------------------------------------------------------------|------------------------------|--|--|--|--|
| ₩. ↓2                                                         |                              |  |  |  |  |
| Auswahl Freignisse                                            |                              |  |  |  |  |
| Freignisse                                                    | (Ausaewählte Freigni         |  |  |  |  |
| Zeitraum                                                      |                              |  |  |  |  |
| Von                                                           | 01 01 2008                   |  |  |  |  |
| Bis                                                           | 31.12.2013                   |  |  |  |  |
| Fehlzeit                                                      | A A                          |  |  |  |  |
| Auf Fehlzeiten anwende                                        | _                            |  |  |  |  |
| Wochenenden einschlies                                        |                              |  |  |  |  |
| Filter                                                        | L                            |  |  |  |  |
| Datenprofil                                                   | (Kein)                       |  |  |  |  |
| Betriebsteil                                                  | -                            |  |  |  |  |
| Organisationseinheiten                                        | (Keine)                      |  |  |  |  |
| Anzeige                                                       | 4                            |  |  |  |  |
| Betriebsstruktur per                                          | Aktuelle Betriebsstruktur de |  |  |  |  |
|                                                               |                              |  |  |  |  |
| Ereignisse<br>Ereignisse welche berücksichtigt werden sollen. |                              |  |  |  |  |
|                                                               | 🅼 Ausführen                  |  |  |  |  |

Die Selektionskriterien können nach Kategorie oder alphabetisch angezeigt werden.

| Selekt | tionskrite | erien für Datenauswahl | Ļ |
|--------|------------|------------------------|---|
| •==    | ₽₽         |                        |   |

Wenn Sie die Selektionskriterien und Filter nach Ihrem Bedarf gewählt haben klicken Sie für das Laden der Daten unten rechts auf Ausführen .

Im Anschluss können die in der Auswahl beschriebenen Auswertungen erstellt werden. Falls Sie Ände-

rungen an den Kriterien vornehmen, wählen Sie anschliessend 🥙 Aktualisieren um die Daten für die Erstellung der Auswertungen neu zu laden.

#### **1.2.2.** Selektionskriterien

Die nachstehenden Selektionskriterien stehen Ihnen für die Datenauswahl zur Verfügung.

#### 1.2.2.1. Ereignisse

Über Ereignisse wählen Sie, welche der Ereignisse ausgewertet werden sollen.

| Auswahl Ereignisse | ▶                          |
|--------------------|----------------------------|
| Ereignisse         | (Ausgewählte Ereignisse) 💌 |
| Zeitraum           | Berufsunfall               |
| Fehlzeit           | Nichtberufsunfall          |
| Filter             | Krankheit                  |
| Anzeige            | Mutterschaft               |
| Anzeige            | Unfall (Absenz)            |
|                    | Krankheit (Absenz)         |
|                    | Mutterschaft (Absenz)      |
|                    | Ferien                     |
|                    | Militär                    |
|                    | Weiterbildung              |
|                    | Zivilschutz                |
|                    | 🔲 Öffentliches Amt         |
|                    | ь.                         |

Klicken Sie rechts vom Feld auf den Pfeil und wählen Sie die Ereignisse aus, welche für die Datenauswertung berücksichtigt werden sollen.

#### 1.2.2.2. Zeitraum

Wählen Sie den gewünschten Zeitraum von / bis für die Datenauswertung

| Zeitraum |            | ⊾ |
|----------|------------|---|
| Von      | 01.01.2009 |   |
| Bis      | 31.12.2013 |   |

#### 1.2.2.3. Fehlzeit

| Fehlzeit                  | ▲ |
|---------------------------|---|
| Auf Fehlzeiten anwenden   |   |
| Wochenenden einschliessen |   |

#### Ohne Selektion "Auf Fehlzeit anwenden":

Die Ausfallzeit aller Ereignisse im angegebenen Datumsbereich unter Berücksichtigung des Ereignisse-Filters wird berücksichtigt. Es werden auch Fehlzeiten ausserhalb des Datumbereichs berücksichtigt. Massgebend ist, ob das Ereignisdatum / Beginndatum im angegebenen Datumsbereich liegt. Wenn dies gegeben ist, werden alle Fehlzeiten dieser Meldung / Absenz berücksichtigt.

#### Mit Selektion "Auf Fehlzeit anwenden":

Die Ausfallzeit aller Ereignisse im angegebenen Datumsbereich unter Berücksichtigung des Ereignisse-Filters wird berücksichtigt. Es werden nur Fehlzeiten innerhalb des Datumbereichs berücksichtigt. Massgebend ist, ob das Ereignisdatum / Beginndatum und die Fehlzeit selbst im angegebenen Datumsbereich liegen. Wenn eine Fehlzeit über den angegebenen Datumsbereich hinausgeht, wird nur die Fehlzeit berücksichtigt, die im angegeben Datumsbereich liegt.

**Beispiel**: Datumsbereich: 01.01. bis 31.01., Fehlzeit von 05.01. bis 31.03. Es wird nur die Fehlzeit vom 05.01. bis und mit 31.01. berücksichtigt. Die restliche Fehlzeit wird ignoriert.

Über die Selektion wird gewählt, ob die Fehlzeit an den Wochenenden eingeschlossen werden soll oder nicht. Diese Option bewirkt, dass unter Berücksichtigung des Wochenendes sich die Ausfallzeit pro Woche um zwei Tage vergrössert. Die Fehlzeit pro Woche ist bei einer Arbeitsunfähigkeit von 100% also entweder 5 oder 7 Tage.

#### 1.2.2.4. Filter

Unter Filter stehen die nachstehenden Filteroptionen zur Verfügung:

- + **Datenprofil**: Personenkreise mit unterschiedlichem Zugriffsrecht, z.B. Kader, Mitarbeiter.
- + **Betriebsteil**: unterschiedliche Versicherten Personenkreise anhand der Suva Versicherungspolice, z.B. A oder B.
- + Organisationseinheiten: Einheiten aus der individuell definierten Betriebsstruktur

| Filter                                                      | ⊾                                       |
|-------------------------------------------------------------|-----------------------------------------|
| Datenprofil                                                 | (Kein)                                  |
| Betriebsteil                                                | -                                       |
| Organisationseinheiten                                      | (Keine) 🔻                               |
| Anzeige                                                     | 🖃 🝏 Demobetrieb AG (Sunetplus           |
| Betriebsstruktur per                                        | 🗏 👪 Führungsebenen                      |
|                                                             | Auszubildende                           |
|                                                             |                                         |
|                                                             |                                         |
| Organisationseinheiten<br>Auf Ereignisse von Personen diese | er Organisationseinheiten einschränken. |

#### 1.2.2.5. Anzeige

Sollte die Bildschirmgrösse eine vollständige Anzeige der Auswertungsergebnisse verhindern, können Sie den Bereich der Selektionskriterien **automatisch ausblenden**. Wählen Sie dazu oben rechts das Stecknadelsymbol.

| Se | lektionskriterien für Datenauswa | hl 🦉  |
|----|----------------------------------|-------|
| Г  | Automaticale auchlander          |       |
|    | Ereignisse                       | (Ausc |
|    | Zeitraum                         | *     |
|    | Von                              |       |
|    | Bis                              |       |

Wenn Sie anschliessend mit der Maus aus dem Bereich der Selektionskriterien fahren, werden diese ausgeblendet und das Tab (Selektionskriterien für Datenauswahl) wird am rechten Rand vertikal angezeigt. Wenn Sie mit der Maus auf das Tab klicken, wird der Bereich wieder sichtbar.

| Selektionskriterien für Dater | nauswahl                     | + <b>v</b> |
|-------------------------------|------------------------------|------------|
| ₽₽                            |                              | 0000       |
| Auswahl Ereignisse            | L                            |            |
| Ereignisse                    | (Ausgewählte Ereignisse      | e)         |
| Zeitraum                      | 6                            |            |
| Von                           | 01.01.2009                   | Sec. 1     |
| Bis                           | 31.12.2013                   |            |
| Fehlzeit                      | ⊾                            |            |
| Auf Fehlzeiten anwende        |                              |            |
| Wochenenden einschlies        |                              |            |
| Filter                        | ⊾                            |            |
| Datenprofil                   | (Kein)                       |            |
| Betriebsteil                  | -                            |            |
| Organisationseinheiten        | (Keine)                      |            |
| Anzeige                       | ⊾                            |            |
| Betriebsstruktur per          | Aktuelle Betriebsstruktur de |            |

#### 1.2.2.6. Anzahl Vollbeschäftigte

Bei einigen Auswertungen wird für die Berechnung die Anzahl der Vollbeschäftigten ermittelt. Das Ergebnis kann bei Bedarf geändert werden.

**Hinweis**: Bei den Auswertungen mit Berechnung der Vollzeitbeschäftigten wird eine Hinweismeldung angezeigt, wenn der manuell erfasste Wert mehr als 10% von der automatischen Ermittlung abweicht.

Wählen Sie links in der Navigation 📽 Vollbeschäftigte/Sollstunden verwalten um die berechneten Werte manuell zu ändern.

Es wird nachstehendes Fenster für die manuelle Korrektur der Werte angezeigt. Wählen Sie das zu ändernde Jahr, überschreiben Sie die vorgeschlagenen Werte und speichern Sie anschliessend Ihre Eingabe.

| ollbesc          | häftige /    | Sollstunden verwalten | 4 ⊳<br>Löschen |  |  |
|------------------|--------------|-----------------------|----------------|--|--|
| Jahr /           | Vollbes      | chäftigte             | Sollstunden    |  |  |
| 2004             | 1022.6       | 6                     | 1932827.4      |  |  |
| 2005             | 1012.0       | 9                     | 1912850.1      |  |  |
| 2007             | 1079.5       | 4                     | 2040330.6      |  |  |
| 2008             | 1122.7       | 7                     | 2122035.3      |  |  |
| 2009             | 1129.6       | 5                     | 2135038.5      |  |  |
| 2010             | 1085.0       | 3                     | 2050706.7      |  |  |
| 2011             | 1067.8       |                       | 2018142        |  |  |
| 2012             | 1067.8       |                       | 2018142        |  |  |
| 2013             | 1067.8       |                       | 2018142        |  |  |
|                  |              |                       |                |  |  |
| Vollbesch        | näftigte / S | Sollstunden           |                |  |  |
| Jahr             |              | 2012                  | *              |  |  |
| Vollbeschäftigte |              | 1067.8                |                |  |  |
| Sollstunden      |              | 2018142               |                |  |  |
| V Aus            | allzeiten    | berücksichtigen       | Berechnen      |  |  |

Die Auswertungen werden nun unter Berücksichtigung der geänderten Werte erstellt.

### 1.3. Anwendung

Geben Sie Ihre Selektionskriterien ein und klicken Sie auf <u>Ausführen</u>. Durch einen Doppelklick auf die Standard-Auswertung **Anzahl Ereignisse** wird folgende Maske geladen:

| Auswertungen 1                                      | 4 b x                                                                                                    |
|-----------------------------------------------------|----------------------------------------------------------------------------------------------------|
| 🖓 😭 🖶 💐 Tabellenoptionen 📶 Diagrammoptionen 🛛 🌀     | Selektionskriterien für Datenauswahl 🗖 🖣                                                                                                    |
| ilterfelder hierher ziehen                          | Feldiste 🕂 🖓                                                                                                    |
| Anzahl Ereignisse                                   | Elemente in die Pivottabelle zi 🔛 🗛                                                                                                    |
| Spattenreider nierner ziehen                        | Ereignisse (Ausgewählte Ereignisse)                                                                                                    |
| Absenzgrund Anzahl Ereignisse Ergebnis              | Andere Schädigung 2. Verletzung                                                                                                    |
| Berufsunfall 32                                     | Andere Schädigung 3. Verletzung Von 01.01.2000                                                                                                    |
| Krankheit 65                                        | Andere Schädigung Hauptverletzung                                                                                                    |
| Mutterschaft 8                                      | Anstellungsdatum                                                                                                    |
| Nichtberufsunfall 42                                | Anz. Std./Woche Wochenenden einschliessen                                                                                                    |
| Gesamtergeons 14/                                   | Anz. Tage/Woche Filter                                                                                                    |
|                                                     | Anzahl Freinnisse pro 1000 Mitarh Datenorofi (Kein)                                                                                                    |
|                                                     | Anzahl Ereinnisse are Mitscheiter                                                                                                    |
|                                                     | Arzeli Velkovski Alexen a dover a dover a dove |
|                                                     | Anzani Volibeschartigte in diesem Anzeige                                                                                                    |
|                                                     | Arbeitseinsatz Betriebsstruktur per Aktuelle Betriebsstruktur der Person                                                                                                    |
|                                                     | Arbeitseinsatz-Code                                                                                                    |
|                                                     | Arbeitsort Ereignisse                                                                                                    |
|                                                     | Arbeitswiederaufnahme Ereignisse welche berücksichtigt werden sollen.                                                                                                    |
|                                                     | Arbeitswiederaufnahme in Prozent                                                                                                    |
|                                                     | Arbeitswiederaufnahme-Code                                                                                                    |
|                                                     | Arbeitswiederaufnahmedatum                                                                                                    |
|                                                     | Ausfallzeit in Tagen                                                                                                    |
|                                                     | Australizeit in Tagen pro Mitarbaiter Auswahl 💷 🖗                                                                                                    |
|                                                     |                                                                                                    |
| 4                                                   | Aussetzdatum Betriebsweite Auswertungen                                                                                                    |
|                                                     | Bereiche Meine Auswertungen                                                                                                    |
|                                                     | Berufstätigkeit 5                                                                                                    |
|                                                     | Beschäftigungsgrad Anzahl Ereignisse                                                                                                    |
| Granhé II                                           | Beteiligte Gegenstände Beginn Arbeitsausfall nach Wochentagen                                                                                                    |
| т                                                   | Betriebsname Pro 1000 Vollbeschäftigte                                                                                                    |
| 70 - 65                                             | Betriebsteil 🔻 🗌 Unfallart                                                                                                    |
| 3                                                   | Felder zwischen den Bereichen unten zi                                                                                                    |
| 00                                                  | Filterbereich Filterbereich                                                                                                    |
| 50                                                  | Austalitage Absolut                                                                                                    |
|                                                     | Ausfallzeit Betätigung zum Linfallzeitpunkt                                                                                                    |
| 40                                                  | Ausfallzeit pro Körperteil                                                                                                    |
| 30                                                  | Ausfallzeit pro Vollbeschäftigten                                                                                                    |
|                                                     | Unfallgeschehen im Mehrjahresvergleich                                                                                                    |
| 20                                                  | ⊿ 🗁 Listen                                                                                                    |
| 10                                                  | Absenzgrund Anzahl Ereignisse Ereignisse - Ubersichtsliste                                                                                                    |
|                                                     |                                                                                                    |
|                                                     | 2                                                                                                    |
| perursunrai Kränkheit Mutterschaft Nichtberufsunfal |                                                                                                    |
|                                                     |                                                                                                    |
| Anzahl Ereignisse Ergebnis                          | Layoutaktualisierung z Aktualisieren                                                                                                    |

Die Bildschirmmaske ist in die folgenden Bereiche unterteilt:

#### 1. Selektionskriterien (1)

Ist unter Kapitel 1.2.2 Selektionskriterien und folgende detailliert beschrieben.

#### 2. Auswahl (2)

Die Standardauswertungen werden von Sunet*plus* vorgegeben, diese können bearbeitet und unter Meine Auswertungen oder unter Betriebsweite Auswertungen abgespeichert werden.

#### 3. Graphik (3)

Graphische Anzeige der ausgewählten Auswertung. Die Darstellungsform kann individuell eingestellt werden.

#### 4. Auswertung (4)

Der Zahlenraster wird in Form einer Pivot-Tabelle dargestellt. Dieser ist durch das Hinzufügen von Feldern aus der Feldliste (5) beeinflussbar.

#### 5. Feldliste (5)

Die Auswertungen lassen sich mit den Feldern aus der Feldliste individuell erweitern. Der Bereich der Feldliste kann nach Belieben ein- oder ausgeblendet werden. Klicken Sie dafür auf das Stecknadelsymbol.

Feldliste

Der Feldlistenbereich kann unterschiedlich angezeigt werden. Wählen Sie hierfür eines der vordefinierten Schemen.

**ņ** 

| Elemente in die Pivottabelle zi                            |     |
|------------------------------------------------------------|-----|
| Abschnitt für Felder und Abschnitt für Bereiche gestapelt  |     |
| Abschnitt für Felder und Abschnitt für Bereiche nebeneinan | der |
| Nur Abschnitt für Felder                                   |     |
| Nur Abschnitt für Bereiche (1 mal 4)                       |     |
| Nur Abschnitt für Bereiche (2 mal 2)                       |     |

Mit den Feldern aus der Feldliste könne Sie Ihre eigene Auswertung (Pivot-Tabelle) erstellen. Ziehen Sie hierfür die gewünschten Felder in die entsprechende Spalte oder Zeile. Mittels Doppelklick auf das gewünschte Feld können Sie dieses ebenfalls hinzufügen. Lässt sich ein Feld nicht in die Spalte oder Zeile ziehen, ist dies von Sunet*plus* her nicht möglich.

| Felder zwischen den Bereichen unten ziehen: |                          |  |  |  |  |
|---------------------------------------------|--------------------------|--|--|--|--|
| 쭊 Filterbereich                             | Spaltenbereich           |  |  |  |  |
|                                             |                          |  |  |  |  |
|                                             |                          |  |  |  |  |
|                                             |                          |  |  |  |  |
| Zeilenbereich                               | ∑ Datenbereich           |  |  |  |  |
| Absenzgrund                                 | Anzahl Ereignisse        |  |  |  |  |
|                                             |                          |  |  |  |  |
|                                             |                          |  |  |  |  |
| Lavoutaktualisierung z                      | urückstell Aktualisieren |  |  |  |  |
|                                             |                          |  |  |  |  |

Wenn das Feld "Layoutaktualisierung zurückstellen" aktiviert ist, muss jede Änderung des Layouts zuerst mit einem Klick auf "aktualisieren" aktualisiert werden.

#### 6. Menüleiste (6)

In der Funktionsliste finden Sie die folgenden Möglichkeiten zur Darstellung und Bearbeitung der Auswertung:

*Bearbeiten* <sup>[]</sup> : Nach dem Klicken von Bearbeiten kann die Auswertung individuell verändert und später unter "Meine Auswertungen" oder "Betriebsweite Auswertungen" abgespeichert werden.

Aus der Feldliste können je nach Auswertung zugelassene Felder in die Filterfelder verschoben werden.

Speichern 🗎 : Damit kann die vorgenommene Änderung gespeichert werden.

**Speichern unter :** Damit kann die erstellte Auswertung unter "Meine Auswertungen" oder "Betriebsweite Auswertungen" gespeichert werden.

*Export* 🖹: Damit kann die erstellte Auswertung in ein externes Programm exportiert werden.

**Drucken** ڬ : Druck der Auswertung

 

 Tabellenoptionen
 Tabellenoptionen

 : Hier können Sie die Feldlisten anzeigen lassen und die Zellenauswahl aktiveren.

**Diagrammoptionen** : Hier kann der Diagrammtyp Balken- oder Kuchendiagramme für die Anzeige gewählt werden.

Damit eine Standard-Auswertung individuell bearbeitet und abgespeichert werden kann, klicken Sie

auf das Symbol (Bearbeiten). Ziehen Sie anschliessend das gewünschte Feld aus der Feldliste in den Spalten- oder Zeilenbereich der Pivot-Tabelle. Das Layout der Auswertung verändert sich entsprechend.

Die individuell erstellte Auswertung können Sie mit einem Klick auf 🖶 (Speichern unter) unter

"Meine Auswertungen" oder "Betriebsweite Auswertungen" abspeichern.

Beispiel: Auswertungen Ereignisdaten "Anzahl Ereignisse" – erweitert um das Feld Unfallart

| Auswertungen 1          |               |                |            |             |                |                             |                     |                             | $\triangleleft \triangleright \times$ |
|-------------------------|---------------|----------------|------------|-------------|----------------|-----------------------------|---------------------|-----------------------------|---------------------------------------|
| 😼 🖻 😫 😓                 | 💐 Tabellenopt | ionen 📶 Diagra | mmoptionen |             |                |                             |                     | Selektionskriterien für Dat | enauswahl 🗖 🛱                         |
| Filterfelder hierher zi | iehen         |                |            |             |                | Feldliste                   | Ψ                   | 8≣ ₩2                       |                                       |
| Anzahl Ereign           | Unfallart 🔺   |                |            |             |                | Elemente in die Pivottabell | le ziehen 🔢         | Auswahl Ereignisse          | ▲<br>(Ausaewählte Freignis            |
| Absenzgrund 🔺           |               | Bagatellunfall | Unfall     | Zahnschaden | Gesamtergebnis | Ort                         |                     | Zeitraum                    |                                       |
| Berufsunfall            |               | 36             | 66         | 6           | 108            | Personengruppe              |                     | Von                         | 01.01.2009                            |
| Krankheit               | 3             | 7              |            |             | 37             | Personengruppe UVG7         |                     | Bis                         | 31.12.2013                            |
| Mutterschaft            |               | 2              |            |             | 2              | DIz                         |                     | Fehlzeit                    | ⊾                                     |
| Nichtberufsunfall       |               | 126            | 114        |             | 240            | Delener uno tro toto        |                     | Auf Fehlzeiten anwen        | c 🗌                                   |
| Gesamtergebnis          | 3!            | 9 162          | 180        | 6           | 387            | Policennummer UVG/KTG       |                     | Wochenenden einschli        |                                       |
|                         |               |                |            |             |                | Policennummer UVGZ          |                     | Filter                      | ⊾                                     |
|                         |               |                |            |             |                | Rückfalldatum               |                     | Datenprofil                 | (Kein)                                |
|                         |               |                |            |             |                | Sachverhalt                 |                     | Betriebsteil                | -                                     |
|                         |               |                |            |             |                | Schadennummer UVG / KTG     | 3                   | Organisationseinheiter      | r (Keine)                             |
|                         |               |                |            |             |                | Schadennummer UVGZ          |                     | Anzeige                     | L.                                    |
|                         |               |                |            |             |                | Sollstunden in diesem Jahr  |                     | Betriebsstruktur per        | Aktuelle Betriebsstruktur             |
|                         |               |                |            |             |                | Status                      |                     |                             |                                       |
|                         |               |                |            |             |                | Stellung im Beruf           |                     |                             |                                       |
|                         |               |                |            |             |                | Stellung im Beruf - Code    |                     |                             |                                       |
|                         |               |                |            |             |                | Suva-Adressnummer           |                     |                             |                                       |
|                         |               |                |            |             |                | Suva-Taggeldnummer          | =                   |                             |                                       |
|                         |               |                |            |             |                | Tätigkeit zum Unfallzeitpun | kt                  |                             | Aktudilisieren                        |
|                         |               |                |            |             |                | Tätigkeit-Code zum Unfallz  | eitpunkt            | Auswahl                     | <b>D</b> P                            |
|                         |               |                |            |             |                | Unfallart-Code              |                     | Betriebsweite Auswe         | ertungen                              |
|                         |               |                |            |             |                | Unfallort                   |                     | 🚞 Meine Auswertunger        | 1                                     |
|                         |               |                |            |             |                | Unfallstelle                |                     | ⊿ 🚞 Standard-Auswertun      | igen                                  |
|                         |               |                |            |             |                | Untergruppen 1              |                     | Anzahl Ereign               | nisse                                 |
| Graphik                 |               |                |            |             | ņ              | Untergruppen 2              |                     | Beginn Arbeit               | tsausfall nach Wochentagen            |
|                         |               |                |            |             |                | Untergruppen 3              |                     | Pro 1000 Voll               | beschäftigte                          |
| -                       |               |                |            |             | 126            | Varlatzungeart ? Varlatzur  | *                   | Unfallart                   |                                       |
| 120                     |               |                |            |             | 114            | Felder zwischen den Bereid  | chen unten ziehen:  | Verletzungsa                | rt nach Hauptverletzung               |
| 100                     |               |                |            |             |                | 💡 Filterbereich             | T Spaltenbereich    | Absenzdaten                 |                                       |
| 100 -                   |               |                |            |             |                |                             | Unfallart           |                             |                                       |
| 80                      | 66            |                |            |             |                |                             |                     |                             |                                       |
|                         | Ť             |                |            |             |                |                             |                     |                             |                                       |
| 00                      | 1             | 22             |            |             |                |                             |                     |                             |                                       |
| 40 - 36                 |               | <u>97</u>      |            |             |                | Zeilenbereich               | ∑ Datenbereich      |                             |                                       |
| 20                      |               |                |            |             |                | Absenzgrund                 | Anzahl Ereignisse   |                             |                                       |
| 20                      | 6             |                | 2          |             |                |                             |                     |                             |                                       |
| 0 - Beruf               | sunfall       | Krankheit      | Muttersch  | naft Nic    | htberufsunfall |                             |                     |                             |                                       |
| bord                    |               | Bagatellunfall | Unfall Zah | nschaden    |                |                             | adverter alteration |                             |                                       |
|                         |               | ·              |            |             |                | Layoutaktualisierung zur    | Aktualisieren       | e, ×                        |                                       |

Zudem besteht die Möglichkeit, ohne die Selektionskriterien zu ändern, über das Filtersymbol weitere Filter zu setzen.

**Beispiel**: Auswertung Ereignisdaten "Beginn Arbeitsausfall nach Wochentagen" – mit Filter Ereignisdatum pro Jahr

| Auswertungen 1                       |                             |
|--------------------------------------|-----------------------------|
| 😡 🕒 🕒 😫 🖶 💐 Tabellenoptionen 📶 Diagr | rammoptionen                |
| Filterfelder hierher ziehen          |                             |
| Anzahl Ereignisse                    | Spaltenfelder hierher ziehe |
| Ereignisdatum                        | Anzahl Ereignisse Ergeb     |
| ▲ 2012                               | 4                           |
| (Alle)                               | 4                           |
| 2009                                 | 4                           |
| 2010                                 | 2                           |
| 2012                                 | 1                           |
| 2013                                 | 3                           |
|                                      | 18                          |
|                                      | 3                           |
| Ok Abbrechen                         | 1                           |
| Freitag                              | 1                           |
| Samstag                              | 3                           |
| Sonntag                              | 1                           |
| Krankheit Gesamt                     | 9                           |
| 2012 Gesamt                          | 27                          |

### 2. Standard Auswertungen

#### 2.1. Ereignisdaten

#### 2.1.1. Anzahl Ereignisse

#### Beschreibung

Diese Auswertung berechnet die Summe aller Ereignisse (Unfall inkl. Rückfälle, Krankheit und andere Absenzen) im definierten Zeitraum, aufgeteilt nach Absenzgründe.

#### Berechnung

Summe aller Ereignisse pro Absenzgrund

#### Abbildung

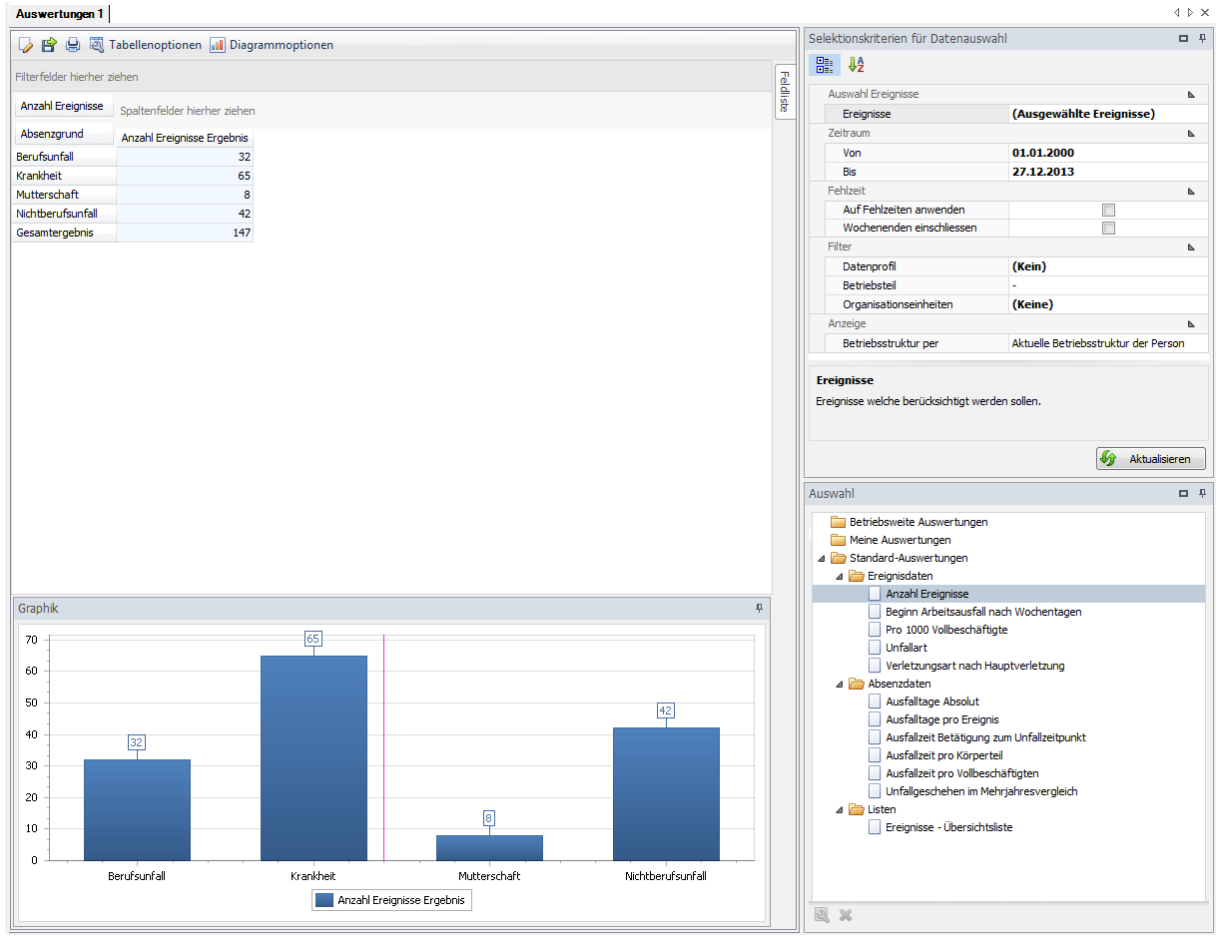

Die Auswertung kann bei Bedarf den individuellen Anforderungen angepasst werden:

Klicken Sie hierfür auf "Bearbeiten" 😡 .

- + Aus der Feldliste können weitere Elemente in die Auswertung miteinbezogen werden. Ziehen Sie das entsprechende Feld in den Spalten- oder Zeilenbereich der Pivot-Tabelle.
- + Die Zellenauswahl kann selbst bestimmt werden.
- + Unter Diagrammoptionen kann zwischen Balken- und Kuchendiagramm gewählt werden.

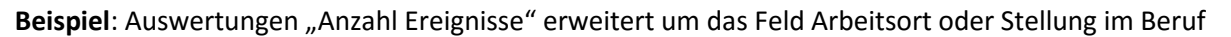

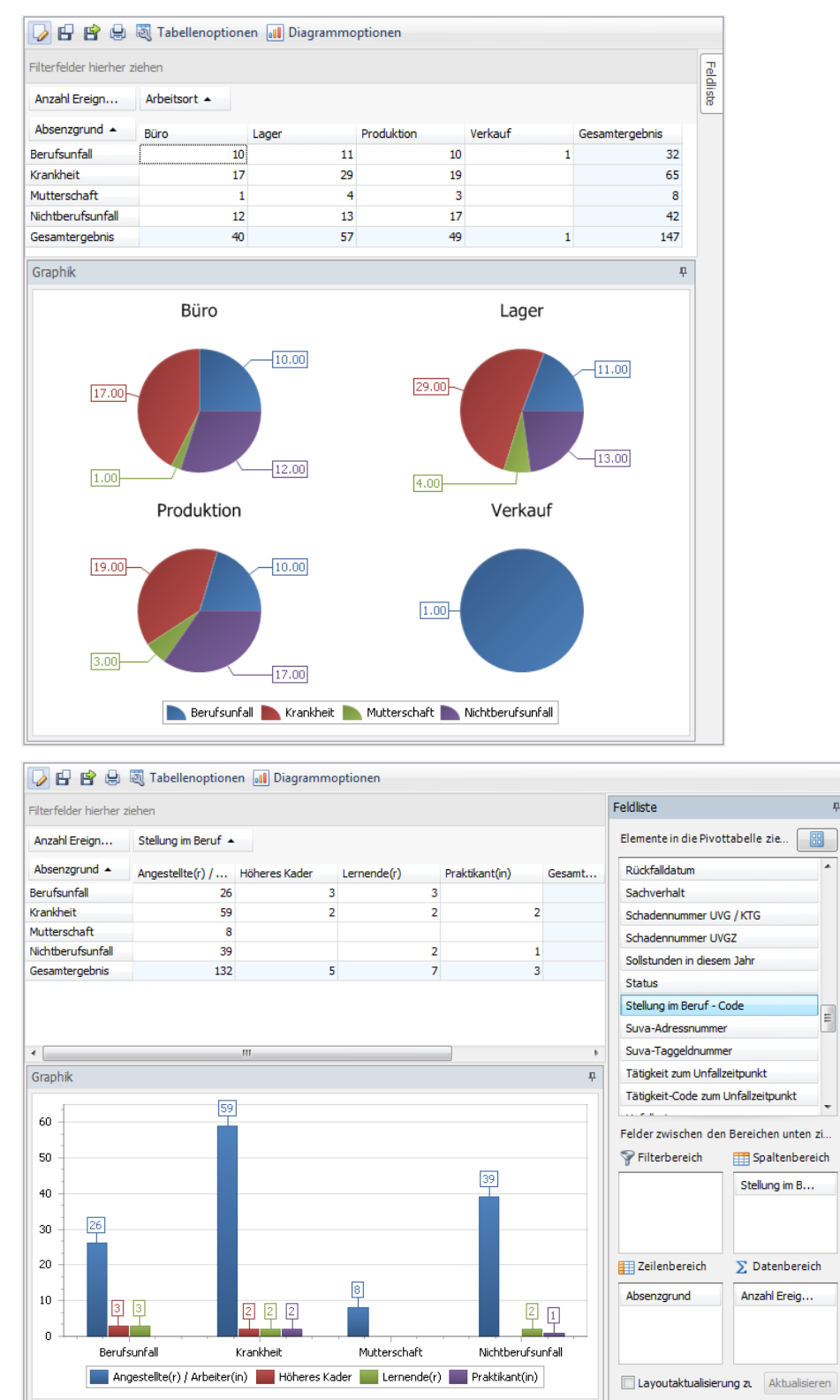

.

#### 2.1.2. Beginn Arbeitsausfall nach Wochentagen

#### Beschreibung

Die Auswertung berechnet die Summe aller Ereignisse (Unfall inkl. Rückfälle, Krankheit und andere Absenzen) je Wochentag (Beginn Arbeitsausfall) aufgeteilt nach Absenzgrund.

#### Berechnung

Summe alle Ereignisse aufgeteilt nach Wochentag (Aussetzdatum) und Absenzgrund.

![](_page_14_Figure_7.jpeg)

![](_page_14_Figure_8.jpeg)

Die Auswertung kann bei Bedarf den individuellen Anforderungen angepasst werden:

Klicken Sie hierfür auf "Bearbeiten" 💆

- + Aus der Feldliste können weitere Elemente in die Auswertung miteinbezogen werden. Ziehen Sie das entsprechende Feld in den Spalten- oder Zeilenbereich der Pivot-Tabelle.
- + Die Zellenauswahl kann selbst bestimmt werden.
- + Unter Diagrammoptionen kann zwischen Balken- und Kuchendiagramm gewählt werden.

2005

⊿ 2006

⊳ 2007

▷ 2008

⊿ 2009

Graphik

2009 | Berufsunfall |

2009 | Berufsunfall | Donnerstag: 11.11%

Mittwoch: 22,22%

![](_page_15_Figure_1.jpeg)

2009 | Krankheit | Donnerstag: 23.26

2006 | Nichtberufsunfall |

Freitag: 5.56%

2009 | Berufsunfall | Sonntag: 5.56%

2009 | Berufsunfall | Freitag: 16.67% 2009 | Krankheit | Freitag: 16.28% -

2009 | Berufsunfall | Samstag: 5.56%

#### Beispiel: Auswertungen "Beginn Arbeitsausfall nach Wochentag" erweitert um das Feld Policen-Nr.

2009 | Krankheit | Montag: 2.33% 2009 | Krankheit | Sonntag: 6.98%

2009 | Krankheit | Samstag:

#### 2.1.3. Ereignisse pro 1000 Vollbeschäftigte

#### Beschreibung

Die Auswertung berechnet die Anzahl Ereignisse pro 1000 Vollbeschäftigte. Die Berechnung erfolgt anhand der ermittelten oder berechneten Anzahl Vollbeschäftigte und der Anzahl Ereignisse. Weitere Informationen zur Anzahl Vollbeschäftigte finden sie unter Kapitel 1.2.2.6 (Anzahl Vollbeschäftigte).

#### Berechnung

Anzahl Ereignisse = Summe aller Ereignisse pro Absenzgrund

Anzahl Vollbeschäftigte = Summe Beschäftigungsgrad pro Mitarbeiter

Pro 1000 Vollbeschäftigte = (Anzahl Ereignisse / Anzahl Vollbeschäftigte) \* 1000

#### Abbildung

![](_page_16_Figure_10.jpeg)

Die Auswertung kann bei Bedarf den individuellen Anforderungen angepasst werden:

Klicken Sie hierfür auf "Bearbeiten" 💆 .

- + Aus der Feldliste können weitere Elemente in die Auswertung miteinbezogen werden. Ziehen Sie das entsprechende Feld in den Spalten- oder Zeilenbereich der Pivot-Tabelle.
- + Die Zellenauswahl kann selbst bestimmt werden.
- + Unter Diagrammoptionen kann zwischen Balken- und Kuchendiagramm gewählt werden.

#### 🍃 🗗 😭 进 💐 Tabellenoptionen 📶 Diagrammoptionen Feldliste **ņ** Filterfelder hierher ziehen Elemente in die Pivottabel... Anzahl Ereignisse pro 1000 Mitarbe... Absenzarund 🔺 Stellung i... 🔺 Ereignisdatum 🔺 Berufsunfall Krankheit Mutterschaft Nichtberufsunfall Gesamtergebnis Führungsebenen ⊿ Angestellte(r... 2005 118.74 166.23 284.97 Geburtsdatum 23.75 2007 94.99 142.48 118.74 379.96 Geschlecht 2008 21.62 237.79 108.08 43.23 410.72 Geschlecht-Code 843.06 2009 324.25 43.23 540.42 1750.97 Körperteil 2. Verletzung 2010 21.14 63.42 84.57 Körperteil 3. Verletzung Angestellte(r) / Arbeiter(in) Gesamt 174.9 579.54 1285.66 866.99 2906.77 Körperteil Hauptverletzung ⊿ Höheres Kader 2005 23.75 23.75 2008 21.62 21.62 43.23 Kostenstellennummer 2009 21.62 21.62 43.23 Kündigungsdatum Höheres Kader Gesamt 66.85 43.23 110.06 Nebengruppe ⊿ Lernende(r) 2005 23.75 23.75 Ort 23.75 2006 23.75 Personengruppe 23.75 23.75 2007 Personengruppe UVGZ 2008 21.62 21.62 Plz 43.23 2009 21.62 64.85 Lernende(r) Gesamt 68.98 43.23 45.26 157.37 Policennummer UVG/KTG 23.75 ⊿ Praktikant(in) 2007 23.75 Policennummer UVGZ 2009 21.62 21.62 43.23 Rückfalldatum Praktikant(in) Gesamt 45.26 21.62 66.85 Sachverhalt Gesamtergebnis 715.3 1417.32 174.9 933.84 3240.98 Schadennummer UVG / KTG Graphik **₽** Schadennummer UVGZ Sollstunden in diesem Jahr 843.06 Status 800 Stellung im Beruf - Code 540.42 600 Felder zwischen den Bereichen u 400 쭊 Filterbereich 🔠 Spaltenb 200 118 Absenzgrun 42 23.75 221.62 21.62 23.75 23 23.75 21 21.62 23.7575 21.62 n 473457611817] - 47161867(7) | 73038 HOTERES KAREF | SOUG TOTRES RADE | 2009 Leinenders, 1305 Lemenders, 1306 Lernenders 1 3005 Lernenders, 13000 Lettender:) 1 2009 Pattin 1305 Pattiantinj Rong . Höferes Kader / 2005 \*esteller:51\_4:teller(15)\_1:203 Peterletor, Arbeiterich) | 2009 6161(6(7) | 4761(6(17) | 4710) \$1elle(1) | \$10ele(1) | \$005 Zeilenbereich ∑ Datenbei Anzahl Ere. Stellung im... Ereignisda... 📰 Berufsunfall 📰 Krankheit 📰 Mutterschaft 📰 Nichtberufsunfall Layoutaktualisieru Aktualisi

#### Beispiel: Auswertungen "Pro 1000 Vollbeschäftigte" erweitert um das Feld Stellung im Beruf

#### 2.1.4. Unfallart

#### Beschreibung

Die Auswertung berechnet die Summe aller Unfallereignisse (Berufs- und Nichtberufsunfall) aufgeteilt nach der Unfallart (Unfall, Bagatellunfall, Rückfall, Berufskrankheit und Zahnschaden).

Beachten Sie, dass bei der Unfallart ein Filter gesetzt ist. Die Ereignisse, welche ein "-" aufweisen, werden nicht angezeigt. Es handelt sich dabei um Krankheitsereignisse.

#### Berechnung

Summe aller Unfallereignisse (BU/NBU) je Unfallart.

#### Abbildung

| Auswertungen                                                          | 1                             |               |              |                  |      |                                    |                                                                                                    | 1,7,11       |
|-----------------------------------------------------------------------|-------------------------------|---------------|--------------|------------------|------|------------------------------------|----------------------------------------------------------------------------------------------------|--------------|
| 🥠 😭 🔒 🛛                                                               | 🖁 Tabellenoptionen 📶 Diag     | rammoptionen  |              |                  |      | Selektionskriterien f              | für Datenauswahl                                                                                                    | <b>D</b> P   |
| Filterfelder hierhe                                                   | er ziehen                     |               |              |                  | 5    | ₽≣₽₽₽                              |                                                                                                    |              |
| Annahl Engl                                                           |                               |               |              |                  | ldis | Auswahl Ereigniss                  | e                                                                                                    | <u> </u>     |
| Anzani Erei                                                           | Spaltenfelder hierher ziehen  |               |              |                  | 8    | Ereignisse                         | (Ausgewählte I                                                                                                    | Ereignis     |
| Unfallart 📍                                                           | Anzahl Ereignisse Ergebnis    |               |              |                  |      | Zeitraum                           |                                                                                                    | 4            |
| Bagatellunfall                                                        | 28                            |               |              |                  |      | Von                                | 01.01.2000                                                                                                    |              |
| Berufskrankheit                                                       | 1                             |               |              |                  |      | Bis                                | 31.12.2013                                                                                                    |              |
| Rückfall                                                              | 3                             |               |              |                  |      | Fehlzeit                           |                                                                                                    | ⊾≡           |
| Unfall                                                                | 39                            |               |              |                  |      | Auf Fehlzeiten                     | anwenc                                                                                                    |              |
| Zahnschaden                                                           | 3                             |               |              |                  |      | Wochenenden                        | einschli                                                                                                    |              |
| Gesamtergebnis                                                        | 74                            |               |              |                  |      | Filter                             |                                                                                                    | 4            |
|                                                                       |                               |               |              |                  |      | Datenprofil                        | (Kein)                                                                                                    |              |
|                                                                       |                               |               |              |                  |      | Betriebsteil                       | -                                                                                                    |              |
|                                                                       |                               |               |              |                  |      | Organisationse                     | einheiter <b>(Keine)</b>                                                                                                    |              |
|                                                                       |                               |               |              |                  |      | Ereignisse<br>Ereignisse welche be | erücksichtigt werden sollen                                                                                                    |              |
|                                                                       |                               |               |              |                  |      |                                    | 🥠 A                                                                                                    | ktualisieren |
| Graphik                                                               |                               |               |              | 4                | ф.   | Auswahl                            | <b>(</b>                                                                                                    | ktualisieren |
| Graphik<br>40<br>35<br>30<br>25<br>20<br>15<br>10<br>5<br>0           |                               |               | 39           |                  | φ.   | Auswahl                            | Auswertungen<br>rtungen<br>swertungen<br>aten<br>n Arbeitsausfall nach Wood<br>000 Vollbeschäftigte<br>art<br>zungsart nach Hauptverle<br>sten | tzung        |
| Graphik<br>40<br>35<br>30<br>25<br>20<br>15<br>10<br>5<br>0<br>Bagate | 8<br>Ilunfall Berufskrankheit | 3<br>Rückfall | 39<br>Unfall | 3<br>Zahnschaden | р.   | Auswahl                            | Auswertungen rtungen swertungen aten el Ereignisse n Arbeitsausfall nach Wod 000 Vollbeschäftigte art zungsart nach Hauptverle aten            | tzung        |

Die Auswertung kann bei Bedarf den individuellen Anforderungen angepasst werden:

Klicken Sie hierfür auf "Bearbeiten" 😡 .

- + Aus der Feldliste können weitere Elemente in die Auswertung miteinbezogen werden. Ziehen Sie das entsprechende Feld in den Spalten- oder Zeilenbereich der Pivot-Tabelle.
- + Die Zellenauswahl kann selbst bestimmt werden.
- + Unter Diagrammoptionen kann zwischen Balken- und Kuchendiagramm gewählt werden.

![](_page_19_Figure_3.jpeg)

![](_page_19_Figure_4.jpeg)

![](_page_19_Figure_5.jpeg)

#### 2.1.5. Verletzungsart nach Hauptverletzungen

#### Beschreibung

Diese Auswertung schlüsselt die Anzahl Ereignisse (Berufs- und Nichtberufsunfall) nach der Verletzungsart auf. Es ist zu beachten, dass nur die Verletzung der Hauptverletzung mitberücksichtigt wird.

Beachten Sie, dass bei der Verletzungsart ein Filter gesetzt ist. Die Ereignisse, welche ein "-" aufweisen, werden nicht angezeigt. Es handelt sich dabei um Krankheitsereignisse.

#### Berechnung

Summe aller Ereignisse je Verletzungsart (Hauptverletzung)

#### Abbildung

![](_page_20_Figure_9.jpeg)

Die Auswertung kann bei Bedarf den individuellen Anforderungen angepasst werden:

Klicken Sie hierfür auf "Bearbeiten" 😡 .

- + Aus der Feldliste können weitere Elemente in die Auswertung miteinbezogen werden. Ziehen Sie das entsprechende Feld in den Spalten- oder Zeilenbereich der Pivot-Tabelle.
- + Die Zellenauswahl kann selbst bestimmt werden.
- + Unter Diagrammoptionen kann zwischen Balken- und Kuchendiagramm gewählt werden.

![](_page_21_Figure_1.jpeg)

#### Beispiel: Auswertungen nach Verletzungsart erweitert um das Feld Tätigkeit zum Unfallzeitpunkt

### 2.2. Absenzdaten

#### 2.2.1. Ausfalltage Absolut

#### Beschreibung

Diese Auswertung berechnet die Summe aller Ereignisse mit Arbeitsausfall unter Berücksichtigung des Beschäftigungsgrades der betroffenen Person zum Zeitpunkt des Ereignisses. Des Weiteren wird die Ausfallzeit in Tagen pro Mitarbeiter ausgewiesen.

Bei der Berechnung der Ausfalltage kann über die Selektionskriterien bestimmt werden, ob die Wochenenden ein- oder ausgeschlossen oder die Fehlzeiten auf den gewünschten Zeitraum eingeschränkt werden sollen. Nachstehend ein Berechnungsbeispiel:

Ist "auf Fehlzeit anwenden" nicht gewählt, werden alle Ereignisse berücksichtigt, welche den ausgewählten Zeitraum tangieren. Bsp.: Zeitraum von 02.01.09 bis 03.01.09. In diesem Zeitraum hat es nur einen Unfall von 01.01.09 bis 10.01.09, dann sind das 10 Ausfalltage minus die angefallenen Wochenenden in diesem Zeitraum.

Wird "auf Fehlzeit anwenden" gewählt, sind es zwei Ausfalltage: Es wird die effektiv anfallende Fehlzeit im gewählten Zeitraum vom 02.01.09 bis 03.01.09 angeschaut.

#### Berechnung

Summe der Ausfalltage je Absenzgrund und pro Mitarbeiter

#### Abbildung

| Auswertungen 1           |                          |                                      |                           |                                      |      | 4 Þ ×                                                   |
|--------------------------|--------------------------|--------------------------------------|---------------------------|--------------------------------------|------|---------------------------------------------------------|
| 🕠 🖻 🔒 💐 ग                | abellenoptionen 💵        | Diagrammoptionen                     |                           |                                      |      | Selektionskriterien für Datenauswahl 🗖 📮                |
| Filterfelder hierher zie | ehen                     |                                      |                           |                                      | Felo | 8≣ ↓2                                                   |
| Ausf., Ausf.,            | Absenzorund              |                                      | l isi i                   | Auswahl Ereignisse 🔺 🔺               |      |                                                         |
|                          | Rosufaunfall             |                                      | Kraekhoit                 |                                      | -    | Ereignisse (Ausgewählte Ereignis                        |
| Ereignisdatum            | Ausfallzeit in Tagen     | Ausfallzeit in Tagen pro Mitarbeiter |                           | Ausfallzeit in Tagen pro Mitarbeiter |      | Zeitraum                                                |
| 2005                     | 820                      | 10 47                                | Addraizeren rugen         | Addraizere in ragen pro hitarbeiter  |      | Von 01.01.2000                                          |
| 2005                     | 020                      | 15.17                                |                           |                                      |      | Bis 31.12.2013                                          |
| 2007                     | 19                       | 0.45                                 | 79                        | 1.88                                 |      | Fehlzeit                                                |
| 2008                     | 3                        | 0.05                                 | 516.8                     | 11.12                                |      | Auf Fehlzeiten anwenc                                   |
| 2009                     | 75                       | 1.62                                 | 452                       | 9.77                                 |      | Von                                                     |
| 2010                     | 1004                     | 21.23                                | 1021                      | 21.59                                |      | Patra ak walakan Datas karödeidelist warden sellen. Das |
| Gesamtergebnis           | 1921                     | 42.94                                | 2068.8                    | 45.11                                |      | erfasste Datum wird mitberücksichtigt.                  |
|                          |                          |                                      |                           |                                      |      |                                                         |
| •                        | III                      |                                      |                           | •                                    |      | Aktualisieren                                           |
| Graphik                  |                          |                                      |                           | ₽                                    |      |                                                         |
|                          | 64.76                    |                                      |                           |                                      |      | Auswahl 🗖 🗜                                             |
|                          |                          |                                      |                           |                                      |      | N E Betriebsweite Auswertungen                          |
| 2500                     |                          |                                      |                           | - 60                                 |      | Meine Auswertungen                                      |
| 2000                     |                          |                                      |                           |                                      |      | △ 🗁 Standard-Auswertungen                               |
| 1500                     | $\langle \rangle$        |                                      |                           | - 40                                 |      | Ereignisdaten                                           |
| 1500                     |                          |                                      |                           | 1001                                 |      | 🔺 🚞 Absenzdaten                                         |
| 1000                     | 19.47                    |                                      |                           | 21.59                                |      | Ausfalltage Absolut                                     |
| E00                      |                          |                                      | 11.17                     | 9.77                                 |      | Ausfalltage pro Ereignis                                |
| 500                      | 1                        | 1.42                                 | 0.11                      | 2.68                                 |      | Ausfallzeit Betätigung zum Unfallzeitpunkt              |
| 0                        |                          |                                      | 7                         |                                      |      | Ausfallzeit pro Körperteil                              |
| 200                      | 5 2006                   | 2007 20                              | 08 200                    | 9 2010                               |      | Ausfallzeit pro Vollbeschaftigten                       |
|                          | Berufsunfall   Ausfallze | eit in Tagen 🛛 —— Berufsunfall       | Ausfallzeit in Tagen p    | ro Mitarbeiter                       |      |                                                         |
|                          | Krankheit   Ausfallzeit  | in Tagen Krankheit   Au              | isfallzeit in Tagen pro   | Mitarbeiter                          |      |                                                         |
|                          | Mutterschaft   Ausfallz  | zeit in Tagen Mutterschaft           | Ausfallzeit in Tagen      | pro Mitarbeiter                      |      |                                                         |
|                          | Nichtberufsunfall   Aus  | stallzeit in Tagen —— Nichtberufsun  | tall   Ausfallzeit in Tag | gen pro Mitarbeiter                  |      |                                                         |
|                          |                          |                                      |                           |                                      |      |                                                         |

Die Auswertung kann bei Bedarf den individuellen Anforderungen angepasst werden:

Klicken Sie hierfür auf "Bearbeiten" 🈡 .

- + Aus der Feldliste können weitere Elemente in die Auswertung miteinbezogen werden. Ziehen Sie das entsprechende Feld in den Spalten- oder Zeilenbereich der Pivot-Tabelle.
- + Die Zellenauswahl kann selbst bestimmt werden.
- + Unter Diagrammoptionen kann zwischen Balken- und Kuchendiagramm gewählt werden.

| Beis | oiel: | Auswertungen    | nach Ausfa | lltage absolu | it erweitert u | ım das Felc | l Absenzgrund |
|------|-------|-----------------|------------|---------------|----------------|-------------|---------------|
|      |       | , as mer cangen |            |               |                |             | .,            |

| Filterfelder hierher | ziehen                             |                                                  |                                                                                                    | Feldliste                                                                      |
|----------------------|------------------------------------|--------------------------------------------------|----------------------------------------------------------------------------------------------------|--------------------------------------------------------------------------------|
| Ausfallzeit in       | Ausfallzeit in                     | Spaltenfelder hierhei                            | ziehen                                                                                                    | Elemente in die Pivottabelle ziehen                                            |
|                      |                                    | Gesamtergebnis                                   |                                                                                                    | Andere Schädigung 2. Verletzung                                                |
| Ereignisdatum 🔺      | Absenzg 🔺                          | Ausfallzeit in Tagen                             | Ausfallzeit in Tagen pro Mitarbeiter                                                                                                    | Andere Schädigung 3. Verletzung                                                |
| ⊿ 2005               | Berufsunfall                       | 820                                              | 19.47                                                                                                    | Andere Schädigung Hauptverletzung                                              |
| 2005 Cosamt          | Nichtberufsunfall                  | 2/2/                                             | 64.76<br>84.23                                                                                                    | Anstellungsdatum                                                               |
| 2005 Gesam           | Nichtherufsunfall                  | 0                                                | 01.23                                                                                                    | Anz. Std. Woche                                                                |
| ▲ 2007               | Berufsunfall                       | 19                                               | 0.45                                                                                                    |                                                                                |
|                      | Krankheit                          | 79                                               | 1.88                                                                                                    | Anzahl Eroinning                                                               |
|                      | Mutterschaft                       | 113                                              | 2.68                                                                                                    |                                                                                |
|                      | Nichtberufsunfall                  | 60                                               | 1.42                                                                                                    | Anzahi Ereignisse pro 1000 Mitarbeiter                                         |
| 2007 Gesamt          |                                    | 271                                              | 6.44                                                                                                    | Anzahl Ereignisse pro Mitarbeiter                                              |
| <b>⊿</b> 2008        | Berufsunfall                       | 3                                                | 0.06                                                                                                    | Anzahl Vollbeschäftigte in diesem Jahr                                         |
|                      | Krankheit                          | 516.8                                            | 11.17                                                                                                    | Arbeitseinsatz                                                                 |
|                      | Mutterschaft                       | 109                                              | 2.36                                                                                                    | Arbeitseinsatz-Code                                                            |
|                      | Nichtberufsunfall                  | 5                                                | 0.11                                                                                                    | Arbeitsort                                                                     |
| 2008 Gesamt          |                                    | 633.8                                            | 13.7                                                                                                    | Arbeitswiederaufnahme                                                          |
| ⊿ 2009               | Berufsunfall                       | 75                                               | 1.62                                                                                                    | Arbeitswiederaufnahme in Prozent                                               |
|                      | Krankheit                          | 452                                              | 9.77                                                                                                    | Arbeitswiederaufnahme-Code                                                     |
|                      | Mutterschaft                       | 106                                              | 2.29                                                                                                    | Arbeitswiederaufnahmedatum                                                     |
| 2009 Gesamt          | Nichtberufsuffall                  | 757                                              | 16.36                                                                                                    |                                                                                |
| ⊿ 2010               | Berufsunfall                       | 1004                                             | 21.23                                                                                                    | Bereiche                                                                       |
|                      | Krankheit                          | 1021                                             | 21.59                                                                                                    | Dereiche                                                                       |
| 2010 Gesamt          |                                    | 2025                                             | 42.81                                                                                                    | berufstatigkeit                                                                |
| Gesamtergebnis       |                                    | 7233.8                                           | 159.49                                                                                                    | Beschaftigungsgrad                                                             |
| 0.11                 |                                    |                                                  |                                                                                                    | Beteiligte Gegenstände                                                         |
| Graphik              |                                    |                                                  |                                                                                                    | * Betriebsname                                                                 |
|                      | 64.76                              |                                                  |                                                                                                    | Betriebsteil .                                                                 |
| 2000                 | <u> </u>                           |                                                  | 6                                                                                                    | 0 Felder zwischen den Bereichen unten zieh<br>♀ Filterbereich ∰ Spaltenbereich |
|                      | 0 0.451.88                         | 11.17<br>2.68 1.42 0.06<br>2.<br>1.42 0.06<br>2. | 9.77<br><u>360.1111.62</u><br>2.292.68<br>1<br>1<br>1<br>1<br>1<br>1<br>1<br>1<br>1<br>1<br>1<br>1<br>1                                                                                                    | 0                                                                              |
| Beruts               | Nichto                             | Multiter<br>Berufs                               | With the second second se | Zeilenbereich Datenbereich                                                     |
|                      | intall<br>entisuntal<br>entisuntal | erufsuntai<br>schaft                             | schaft<br>schaft<br>schaft                                                                                                    | Ereignisdatum         Ausfallzeit in           Absenzgrund                     |
|                      | Gesamterg                          | ebnis   Ausfallzeit in T                         | agen                                                                                                    |                                                                                |
|                      | Gesamterg                          | ebnis   Ausfallzeit in T                         | agen pro Mitarbeiter                                                                                                    | Layoutaktualisierung zuri Aktualisiere                                         |

#### 2.2.2. Ausfalltage pro Ereignis

#### Beschreibung

Die Auswertung wird die Anzahl Ereignisse sowie die Ausfallzeit in Tagen pro Absenzgrund ausgegeben.

#### Berechnung

Summe aller Ereignisse pro Absenzgrund

Summe aller Ausfalltage pro Absenzgrund

#### Abbildung

![](_page_24_Figure_9.jpeg)

Die Auswertung kann bei Bedarf den individuellen Anforderungen angepasst werden:

Klicken Sie hierfür auf "Bearbeiten" 😡

- + Aus der Feldliste können weitere Elemente in die Auswertung miteinbezogen werden. Ziehen Sie das entsprechende Feld in den Spalten- oder Zeilenbereich der Pivot-Tabelle.
- + Die Zellenauswahl kann selbst bestimmt werden.
- + Unter Diagrammoptionen kann zwischen Balken- und Kuchendiagramm gewählt werden.

![](_page_25_Figure_2.jpeg)

#### Beispiel: Auswertungen nach Ausfalltage pro Ereignis erweitert um das Feld Absenzgrund

#### 2.2.3. Ausfallzeit Betätigung zum Unfallzeitpunkt

#### Beschreibung

Mit der Auswertung werden die Anzahl Ereignisse (nur Nichtbetriebsunfall) und die Anzahl Ausfalltage pro Betätigung zum Unfallzeitpunkt ausgegeben.

#### Berechnung

Summe aller Ereignisse (NBU) und Summe Ausfalltage

#### Abbildung

![](_page_26_Figure_8.jpeg)

Die Auswertung kann bei Bedarf den individuellen Anforderungen angepasst werden:

Klicken Sie hierfür auf "Bearbeiten" 😡

- + Aus der Feldliste können weitere Elemente in die Auswertung miteinbezogen werden. Ziehen Sie das entsprechende Feld in den Spalten- oder Zeilenbereich der Pivot-Tabelle.
- + Die Zellenauswahl kann selbst bestimmt werden.
- + Unter Diagrammoptionen kann zwischen Balken- und Kuchendiagramm gewählt werden.

![](_page_27_Figure_2.jpeg)

![](_page_27_Figure_3.jpeg)

#### 2.2.4. Ausfallzeit pro Körperteil

#### Beschreibung

Die Auswertung berechnet die Anzahl Unfallereignisse und die Anzahl Ausfalltage pro Körperteil. Es werden nur Körperteile der Hauptverletzung berücksichtigt.

#### Berechnung

Summe aller Ereignisse (Unfall) und Summe Ausfalltage pro Körperteile

#### Abbildung

![](_page_28_Figure_8.jpeg)

Die Auswertung kann bei Bedarf den individuellen Anforderungen angepasst werden:

Klicken Sie hierfür auf "Bearbeiten" .

- + Aus der Feldliste können weitere Elemente in die Auswertung miteinbezogen werden. Ziehen Sie das entsprechende Feld in den Spalten- oder Zeilenbereich der Pivot-Tabelle.
- + Die Zellenauswahl kann selbst bestimmt werden.
- + Unter Diagrammoptionen kann zwischen Balken- und Kuchendiagramm gewählt werden.

![](_page_29_Figure_2.jpeg)

#### Beispiel: Auswertungen nach "Ausfallzeit pro Körperteil" erweitert um das Feld Unfallart

### 2.2.5. Ausfallzeit pro Vollbeschäftigten

#### Beschreibung

Die Auswertung berechnet die Ausfallzeit pro Vollbeschäftigten pro Jahre und Absenzgrund. Die Berechnung erfolgt anhand der ermittelten oder berechneten Anzahl Vollbeschäftigte und der Anzahl Ausfallzeit. Weitere Informationen zur Anzahl Vollbeschäftigter finden Sie unter Kapitel 1.2.2.6 (Anzahl Vollbeschäftigte).

#### Berechnung

Anzahl Ausfallzeit = Summe aller Ausfallzeiten pro Absenzgrund

Anzahl Vollbeschäftigte = Summe Beschäftigungsgrad pro Mitarbeiter

Pro 1 Vollbeschäftigten = Ausfallzeit / Anzahl Vollbeschäftigte

#### Abbildung

![](_page_30_Figure_10.jpeg)

Die Auswertung kann bei Bedarf den individuellen Anforderungen angepasst werden:

Klicken Sie hierfür auf "Bearbeiten" .

- + Aus der Feldliste können weitere Elemente in die Auswertung miteinbezogen werden. Ziehen Sie das entsprechende Feld in den Spalten- oder Zeilenbereich der Pivot-Tabelle.
- + Die Zellenauswahl kann selbst bestimmt werden.
- + Unter Diagrammoptionen kann zwischen Balken- und Kuchendiagramm gewählt werden.

#### 😡 🗗 😭 😓 💐 Tabellenoptionen 💷 Diagrammoptionen Feldliste ņ Elemente in die Pivottabelle ziehen Ausfallzeit in Tagen pro Mitarbeiter Absenzgrund 🔺 Ereignisd... Stellung i... Berufsunfall Berufsunfall Krankheit Angestellte(r) / ... 18-97 Höheres Kader 0.09 Lemende(r) 0.4 10.47 10.47 Kostenstellennummer Mutterschaft Nichtberufsunfall G tergebnis ⊿ 2005 64.76 83.73 Kündigungsdatum 0.09 Nebengruppe 0.4 Ort 64.76 2005 Gesamt 84.23 Personengruppe Lernende(r) Angestellte(r) / ... Lernende(r) ⊿ 2006 ⊿ 2007 0 0 Personengruppe UVGZ 0.45 1.54 2.68 1.42 6.1 Plz Praktikant(in) 0.33 0.33 Policennummer UVG/KTG 0.45 1.88 2.68 2.36 1.42 0.04 6.44 13.46 2007 Gesamt Policennummer UVGZ Angestellte(r) / ... ⊿ 2008 Rückfalldatum Höheres Kader 0 0.17 0.17 Sachverhalt 0.06 Lernende(r) 0.06 Schadennummer UVG / KTG 2008 Gesamt 0.06 11.17 2.36 0.11 Schadennummer UVGZ Angestellte(r) / ... ⊿ 2009 1.12 0.22 7.63 2.29 2.68 13.73 Höheres Kader Lernende(r) Praktikant(in) 0 0.22 Sollstunden in diesem Jahr 0.28 1.28 1.56 Status 0.86 0.86 Stellung im Beruf - Code 2009 Gesamt 1.62 9.77 2.29 2.68 Suva-Adressnummer 21.23 42.94 21.59 45.11 42.81 Angestellte(r) / ... ⊿ 2010 Suva-Taggeldnummer 7.17 64.84 Gesamtergebnis Tätigkeit zum Unfallzeitpunkt Tätigkeit-Code zum Unfallzeitpunkt Unfallart Unfallart-Code Graphik Nichtberufsunfall Mutterschaft Berufsunfall Krankheit 2005 | Höhere: 2005 | Lernend 2007 | 2005 | Angestellte(r) / Arb... 2008 | Höheres Kader: 0.17 2007 | Angestellte(r) / ... 2008 | Angestellte(r) /... 2007 | Praktikant(in): 0.33 2007 | 2007 | Angestellte(r) / 2008 | Angestellte(r) / 2009 | ~estellte(r) / ~eres 2009 | Angestellte (r) / Arbeiter(in): 7.. 2008 | Lern 2005 | Angestellte(r) / Arbeiter(in): 6.. 0.06 Angestellte(in): (r): 1.2 2009 | Praktikant( 09 | Angestellte(r) / Arbeiter(in): 2.29 2010 | Angestellte(r) / Arbeiter (in): 21.23 Graphik

# **Beispiel**: Auswertungen nach "Ausfallzeit pro Vollbeschäftigten" erweitert um das Feld Stellung im Beruf

#### 2.2.6. Unfallgeschehen im Mehrjahresvergleich

#### Beschreibung

Die Auswertung berechnet pro Jahr die Anzahl Ereignisse (nur Unfall) und Anzahl Ausfalltage pro Mitarbeiter. Die Anzahl Kalendertage kann über die Jahresgrenze hinausgehen.

#### Berechnung

Summe aller Ereignisse (Unfall) / Anzahl Vollbeschäftigte

Summe der Ausfalltage (Unfall) / Anzahl Vollbeschäftigte

#### Abbildung

![](_page_32_Figure_9.jpeg)

Die Auswertung kann bei Bedarf den individuellen Anforderungen angepasst werden:

Klicken Sie hierfür auf "Bearbeiten" 🔽 .

- + Aus der Feldliste können weitere Elemente in die Auswertung miteinbezogen werden. Ziehen Sie das entsprechende Feld in den Spalten- oder Zeilenbereich der Pivot-Tabelle.
- + Die Zellenauswahl kann selbst bestimmt werden.
- + Unter Diagrammoptionen kann zwischen Balken- und Kuchendiagramm gewählt werden.

![](_page_33_Figure_1.jpeg)

#### Beispiel: Auswertungen nach "Unfallgeschehen im Mehrjahresvergleich" erweitert um das Feld Ort

### 2.3. Listen

#### 2.3.1. Ereignisse – Übersichtsliste

#### Beschreibung

Mit dieser Liste erhalten Sie in einer Tabelle eine Übersicht über alle Ereignisse im gewählten Zeitraum. Es werden alle Ereignisse (Unfall, Krankheit und andere Ereignisse) mit allen wesentlichen Detailangaben (Schadendatum, Verletzungsart, Wochentag des Ereignisses etc.) angezeigt.

#### Abbildung

| 🌛 😭 🔛 Grup; | pierungsfeld Filterzeile Suchfeld | 2 Gruppenfusszeilen |                                 |                         |               |                                           |              |                                   |      | Selektionskriterien rur                                                                                                    | Datenaus         |
|-------------|-----------------------------------|---------------------|---------------------------------|-------------------------|---------------|-------------------------------------------|--------------|-----------------------------------|------|----------------------------------------------------------------------------------------------------|------------------|
|             | -                                 |                     |                                 |                         |               |                                           |              |                                   |      | Bit \$2                                                                                                    |                  |
|             |                                   | • ninden            | Loschen                         |                         |               |                                           |              |                                   |      | Auswahl Ereignisse                                                                                                    |                  |
| eignisdatum | ▼ Ereignis-Wochentag              | Ereigniszeit        | Absenzgrund                     | Schadennummer UVG / KTG | Schadennummer | . Sachverhalt                             | Aussetzdatum | Erstes Arbeitswiederaufnahmedatum | Ar = | Ereignisse (                                                                                                    | Ausgewählte      |
|             |                                   |                     |                                 |                         |               |                                           |              |                                   |      | Zeitraum                                                                                                    |                  |
| .12.2013    | Samstag                           | 00:00               | Nichtberufsunfall               |                         |               | Beim Nachtskifahren auf der Lenzerheid    |              |                                   |      | Von (                                                                                                    | 1.01.2009        |
| 12.2013     | Sonntag                           | 00:00               | Nichtberufsunfall               |                         |               | Treppe hinunter gefallen.                 |              |                                   |      | Bis 2                                                                                                    | 1.12.2013        |
| 12.2013     | Mittwoch                          | 00:00               | Krankheit                       |                         |               |                                           | 11.12.2013   | 20.12.2013                        | 19   | Fehlzeit                                                                                                    |                  |
| 12.2013     | Dienstag                          | 00:00               | Berufsunfall                    |                         |               | Herr Brägger hat einen Kübel mit heisse   | 10.12.2013   | 16.12.2013                        | 15   | Auf Fehlzeiten a                                                                                                    |                  |
| 11.2013     | Sonntag                           | 00:00               | Nichtberufsunfall               |                         |               | Bei der Türe zu Hause den Zehen Anges     | 04.11.2013   |                                   |      | Wochenenden e                                                                                                    |                  |
| . 10.2013   | Mittwoch                          | 00:00               | Nichtberufsunfall               |                         |               | ich wurde von meinem Ehemann geschla      | 17.10.2013   | 23.10.2013                        | 22   | Filter                                                                                                    |                  |
| 10.2013     | Mittwoch                          | 00:00               | Berufsunfall                    |                         |               | Hand in zuschnappender schwerer Meta      | 16.10.2013   | 29.10.2013                        | 28   | Datenprofil (                                                                                                    | Kein)            |
| 10.2013     | Dienstag                          | 00:00               | Krankheit                       |                         |               |                                           | 15.10.2013   | 17.10.2013                        | 16   | Betriebsteil                                                                                                    |                  |
| .09.2013    | Samstag                           | 00:00               | Nichtberufsunfall               |                         |               | Beim Wandern auf nassem Weg ausger        |              |                                   |      | Organisationseir (                                                                                                    | Keine)           |
| .09.2013    | Dienstag                          | 00:00               | Berufsunfall                    |                         |               | im Produktionslabor ein Glas Säure mit ei |              |                                   |      | Anzeige                                                                                                    |                  |
| .09.2013    | Freitag                           | 00:00               | Berufsunfall                    |                         |               | Hat sich bei einer Schachtel unglücklich  |              |                                   |      | Betriebsstruktur /                                                                                                    | ktuelle Betriebs |
| 1.09.2013   | Mittwoch                          | 00:00               | Nichtberufsunfall               |                         |               | beim Training mit der 1 Manschaft von     | 19.09.2013   | 30.09.2013                        | 29   |                                                                                                    |                  |
| .09.2013    | Mittwoch                          | 00:00               | Berufsunfall                    |                         |               | ein Stück Holz ist vom Hochregal gefalle  | 19.09.2013   | 24.09.2013                        | 23   |                                                                                                    |                  |
| .09.2013    | Montag                            | 00:00               | Nichtberufsunfall               |                         |               | Beim Biken gestürzt                       |              |                                   |      |                                                                                                    |                  |
| .09.2013    | Sonntag                           | 00:00               | Krankheit                       |                         |               |                                           | 15.09.2013   |                                   |      |                                                                                                    |                  |
| 09.2013     | Dienstan                          | 00:00               | Benufsunfall                    |                         |               | Undücklich auf den Rücken gefallen.       |              |                                   |      |                                                                                                    |                  |
| .09.2013    | Montag                            | 00:00               | Berufsunfall                    |                         |               | in der Produktionstelle übertreten        |              |                                   |      |                                                                                                    |                  |
| .09.2013    | Soontag                           | 00:00               | Nichtberufsunfall               |                         |               | Rutschte mit dem Notorrad auf einem Kl    |              |                                   |      | C C                                                                                                    | Akhualisian      |
| 09.2013     | Samstan                           | 00:00               | Nichtherufsunfall               |                         |               | Reim Fussballspielen mit einem Gegenspi   |              |                                   |      |                                                                                                    | - Antiderster    |
| 09.2013     | Freitag                           | 00:00               | Benufsunfall                    |                         |               | Beim Schachtderkel behen Einner einne-    |              |                                   |      | Auswahl                                                                                                    |                  |
| 09 2013     | Montag                            | 00:00               | Benufounfall                    |                         |               | ist ausgenuscht und über den Boden ge     | 02.09.2013   | 19.09.2013                        | 18   |                                                                                                    |                  |
| 09 2013     | Soontag                           | 00:00               | Nichtherufsunfall               |                         |               | Bei Gartenarbeiten gestolnert und Euss    | 02.09.2013   | 08.09.2013                        | 02   | 🖌 a 🚞 Betriebsweite Au                                                                                                    | swertungen       |
| 09 2013     | Dienstan                          | 00:00               | Nichtharufrunfal                |                         |               | Beim Europalionialen Verstauchung zuge    | 0210312020   | 0010312020                        |      | Ausfallzeit pr                                                                                                    | o Volbeschäftige |
| 08 2013     | Sametan                           | 00:00               | Nichtherufeunfal                |                         |               | Zu Hause in der Wohn und Zehen anner      | 26.08.2013   | 01.09.2013                        | 31   | Beginn Austa                                                                                                    | I nach Wochent   |
| 08 2013     | Sametao                           | 00:00               | Nichtherufsunfall               |                         |               | Reim Fishorkeyspielen von einem Mitsni    | 26.08.2013   | 15 09 2013                        | 14   | Unfallart nad                                                                                                    | i Körperteil Hau |
| 08 2013     | Samstag                           | 00:00               | Registrantal                    |                         |               | ist bei einem Kundenbesuch auf dem na     | 24.08.2013   | 16 12 2013                        | 15   | Unfaigesche                                                                                                    | ien im Menrjann  |
| 08 2013     | Dopperstag                        | 00:00               | Krankhait                       |                         |               |                                           | 22.08.2013   | 12 09 2013                        | 11   | Verietzungsa                                                                                                    | that hauptve     |
| 08 2013     | Montag                            | 00:00               | Nichtharufeunfall               |                         |               | Reim hochenringen und fangen eines Ba     | 20.08.2013   | 25.08.2013                        | 24   | A Construction of the second second s | .gen             |
| 09 2012     | Montag                            | 00:00               | Parufounfall                    |                         |               | Reim Delaioan Lamon auf den Konf onf      | 2010012010   | 1010012010                        | -    | a Glandaro Adame                                                                                                    | tongen           |
| 09 2013     | Scontag                           | 00:00               | Nichthanufnunfall               |                         |               | Er stolperte über eine kindkeuterche      |              |                                   |      | D Absenzdater                                                                                                    |                  |
| 07 2013     | Sametan                           | 00:00               | Nichtherufeunfall               |                         |               | Auf parsen Eleren auroerutoht             |              |                                   |      | A Co Listen                                                                                                    |                  |
| 06 2012     | Seestag                           | 00:00               | Nichthan da ofall               |                         |               | Auf nassen Piesen ausgerutscht.           | 16.06.2012   | 22.05.2012                        | 22   | Ereionisa                                                                                                    | - Ühersichtslist |
| 06 2012     | Eroltag                           | 00:00               | Nichtharufrunfall               |                         |               | Aur hassen boden ausgerutscht abruh       | 16.06.2013   | 07.07.2012                        | 06   |                                                                                                    |                  |
| 06 2012     | Disaster                          | 00.00               | Numberunsunnan                  |                         |               | Bain Event allegister mit einen Cannen    | 10.00.2013   | 07.07.2015                        | 00   |                                                                                                    |                  |
| 06 2013     | Sametan                           | 00:00               | Krankhait                       |                         |               | oun russouspicier mit eriem degrier v     | 08.06.2013   | 20.06.2013                        | 10   |                                                                                                    |                  |
| 06.2013     | Decessata                         | 00100               | Nantheit<br>Michthografia - 6-1 |                         |               | Auf day Tayange any tarbit and - for th   | 08.00.2013   | 20.00.2013                        | 19   |                                                                                                    |                  |
| 06 2012     | Dienstag                          | 00:00               | Krankhait                       |                         |               | Aur der rei asse gerüßlicht und auf rech  | 04.05.2012   | 19 09 2012                        | 12   |                                                                                                    |                  |
| 05 2012     | Mentag                            | 00:00               | N drivitet.                     |                         |               | ish usuala una mainea Katao ia dan taha   | 01.00.2013   | 26.05.2012                        | 1/   |                                                                                                    |                  |
| 05.2013     | Promog                            | 00:00               | wunderutsuntal                  |                         |               | to worde von mener Katze in den inke      | 21.05.2013   | 20.03.2013                        | 20   |                                                                                                    |                  |
| .05.2013    | Disastag                          | 00:00               | Nichtberufsunfall               |                         |               | Autountail, bei der nährt von Versam u    | 24.04.2012   | 20.04.2013                        | -    |                                                                                                    |                  |
| .04.2013    | Dieristag                         | 00:00               | wonderutsuntal                  |                         |               | Als micrarirer aur dem Rucksitz eines Fr  | 24.04.2013   | 29.04.2013                        | 28   |                                                                                                    |                  |
|             | sonntag                           | 00:00               | Nichtberutsunfall               |                         |               | beim scriwingen in suchthalen Schaffha    | 22.04.2013   | 01.05.2013                        | 30   |                                                                                                    |                  |

Die Liste kann über "Bearbeiten" 🔽 individuell angepasst werden.

#### Auswertungen 1

| 🍃 🖹 😓 Gruppierungsfeld Filterzeile Suchfeld 🌫 Gruppenfusszeilen |                                                                                    |              |             |                         |               |  |  |  |  |
|-----------------------------------------------------------------|------------------------------------------------------------------------------------|--------------|-------------|-------------------------|---------------|--|--|--|--|
| ▼ Finden Löschen                                                |                                                                                    |              |             |                         |               |  |  |  |  |
| Ziehen Sie eine Spaltenübers                                    | Ziehen Sie eine Spaltenüberschrift in diesen Bereich, um nach dieser zu gruppieren |              |             |                         |               |  |  |  |  |
| Ereignisdatum 👻                                                 | Ereignis-Wochentag                                                                 | Ereigniszeit | Absenzgrund | Schadennummer UVG / KTG | Schadennummer |  |  |  |  |
|                                                                 |                                                                                    |              |             |                         |               |  |  |  |  |

Mit dem Gruppierungsfeld, der Filterzeile oder dem Suchfeld, können Sie die Ereignisse innerhalb der Tabelle einschränken.

## 3. Meine Auswertungen / Betriebsweite Auswertungen

Ihre individuell abgespeicherten Auswertungen können unter "Meine Auswertungen oder unter "Betriebsweite Auswertungen" aufgerufen werden.

Die Auswertungen können jederzeit umbenennt oder gelöscht werden.

| Auswahl 🗖                                    | ņ |
|----------------------------------------------|---|
| a 🗁 Betriebsweite Auswertungen               |   |
| Ausfallzeit pro Vollbeschäftigen             |   |
| Beginn Ausfall nach Wochentagen mit Stellung |   |
| Unfallart nach Körperteil Hauptverletzung    |   |
| Unfallgeschehen im Mehrjahresvergleich       |   |
| Verletzungsart nach Hauptverletzung          |   |
| D in Meine Auswertungen                      |   |
| 🔺 🚞 Standard-Auswertungen                    |   |
| Ereignisdaten                                |   |
| Absenzdaten                                  |   |
| D 🛅 Listen                                   |   |
| 🔍 💥                                          |   |